## 故障在线报修操作教程

1、关注学校 QQ 校园号

(1) 用手机登陆 QQ, 扫描下方二维码, 关注 QQ 校园号

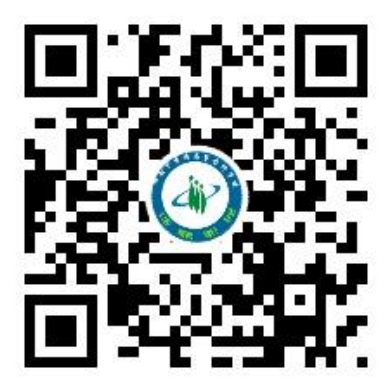

(2) 也可以在手机 QQ 的联系人里搜索"湖南中医药高等专科学校"。 关注学校 QQ 校园号

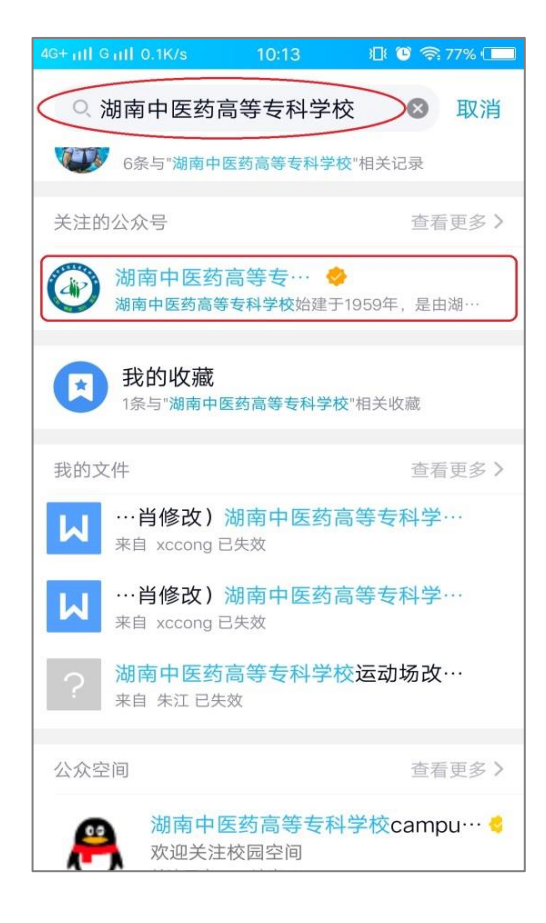

## 2、故障报修

(1)点击进入"湖南中医药高等专科学校"公众号后点击右下角的"故障报修"。

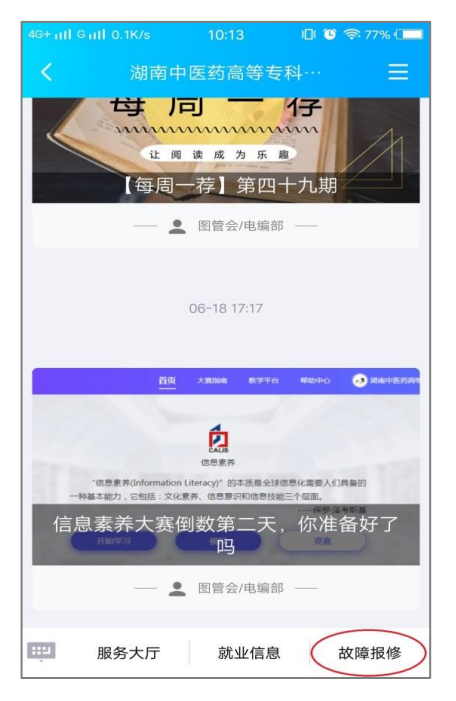

(2) 在"我的报修"中点击"我要报修",按要求填入对应的信息然后点击"提交",报修成功。

|        |               |    | )D: 🕒 ( | হ্ন 77% 💶 |
|--------|---------------|----|---------|-----------|
| く返回    |               | 报修 |         |           |
| 我要报修   | >             |    | 我的报     | 修         |
| 报修校区   | 请选择           |    |         | >         |
| 报修房间   | 请输入房间名,如:J101 |    |         |           |
| 报修项目分类 | 请选择           |    |         | >         |
| 报修项目子类 | 请选择           |    |         | >         |
| 报修人    | 请输入           |    |         |           |
| 联系方式   | 请输入           |    |         |           |
| 报修详情   |               |    |         |           |
| 请输入    |               |    |         |           |
| 报修图片   |               |    |         |           |
| +      |               |    |         |           |

## 3、查看报修进度并及时评价

点击"我的报修"可以查看你报修的项目是否派单、是否完工。如果已 经维修完成,可以点击"已完工,请评价"对维修服务进行评价。

| 中国电信 46-41 46-41 😎 |                                                | ❻33% 🖭 下午3:30 |
|--------------------|------------------------------------------------|---------------|
| く返回                | 我的报修                                           |               |
| 我要报修               |                                                | 我的报修          |
| 单号: 201810221      | 607399621                                      |               |
| ◎ 西校区-5楼办2         | 室                                              | 已完工,请评价       |
| 1.000              | u 10 ,                                         | 2018-19-22    |
| 更换墨盒\加粉            | 2010/01/01                                     | 室打印机加碳粉       |
| 单号: 201808291      | 044298381                                      |               |
| ◎ 西校区-信息中/         | 心办公室                                           | 已完工,请评价       |
| 2                  | 2018-08-29                                     |               |
| ■ 更换墨盒\加粉          | HP P1108激光打                                    | 「印机加碳粉        |
| 单号: 201806141      | 444004238                                      |               |
| ◎ 东校区-东校区          | 食堂3楼                                           | 已完工,请评价       |
| _ 肖/4              | ,00000                                         | 2018-06-14    |
| ■ 更换墨盒\加粉          | # · <b>·</b> · · · · · · · · · · · · · · · · · | 室打印机加碳粉13     |
| 单号: 201804080      | 0820102962                                     |               |
| ◎ 东校区-D203         |                                                | 已完工,请评价       |
| 肖浅篇 / 11           |                                                | 2018-04-08    |